# 公文書公開請求(LoGo フォーム申請)について

〇公文書公開請求の申請(請求)をする場合の手順を記載しています。

(1) 情報公開(県ホームページ)の画面にある「公開請求の方法」をクリック

<u>トップページ</u> > <u>分類でさがす</u> > <u>県政情報</u> > <u>情報公開・個人情報・公報</u> > <u>情報公開</u> > 情報公開</u>

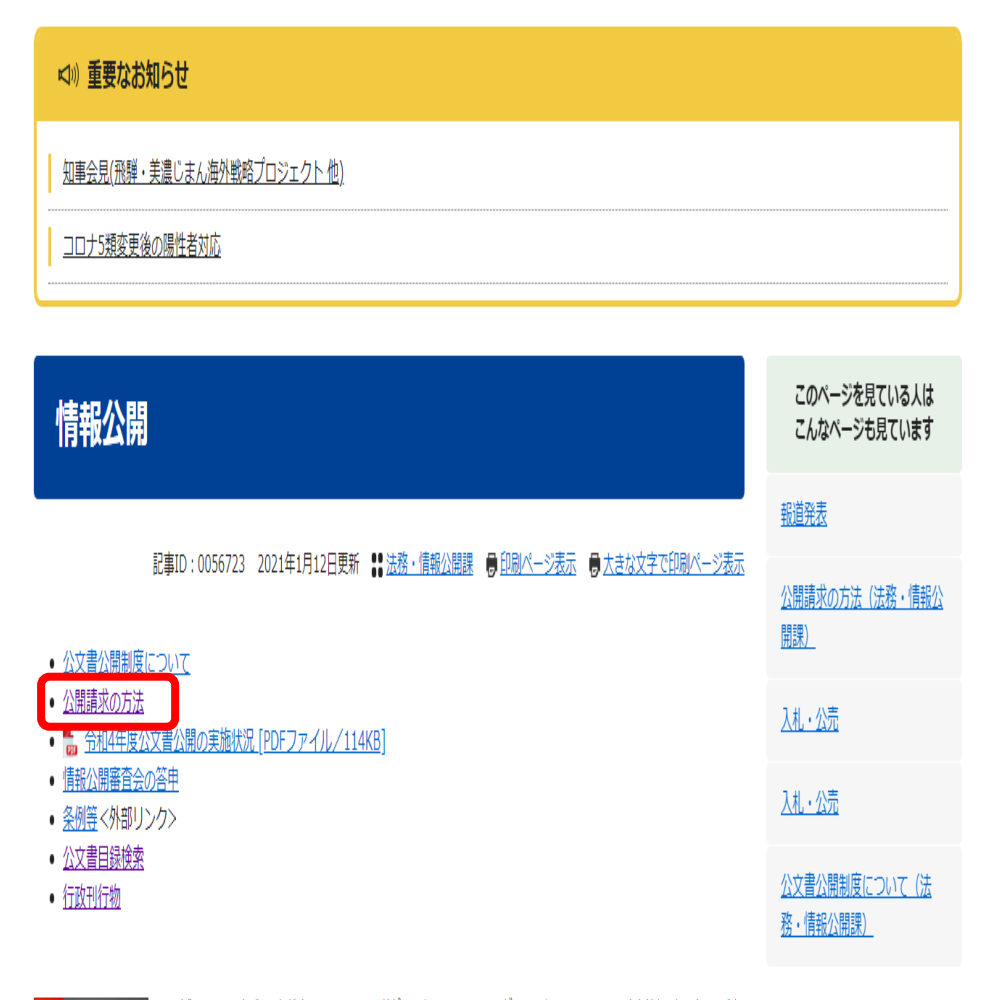

Cet Adobe
 PDF形式のファイルをご覧いただく場合には、Adobe社が提供するAdobe Readerが必要です。Adobe Readerをお持ちでない方は、バナ
 −のリンク先からダウンロードしてください。(無料)

#### このページの内容に関するお問い合わせ先

<u>法務・情報公開課</u> 県庁4階 電話番号:058-272-1139 FAX:058-278-2534 メールでのお問い合わせはこちら

### (2) オンライン申請より公文書を管理している県の機関を選択(クリック) (例:土木事務所)

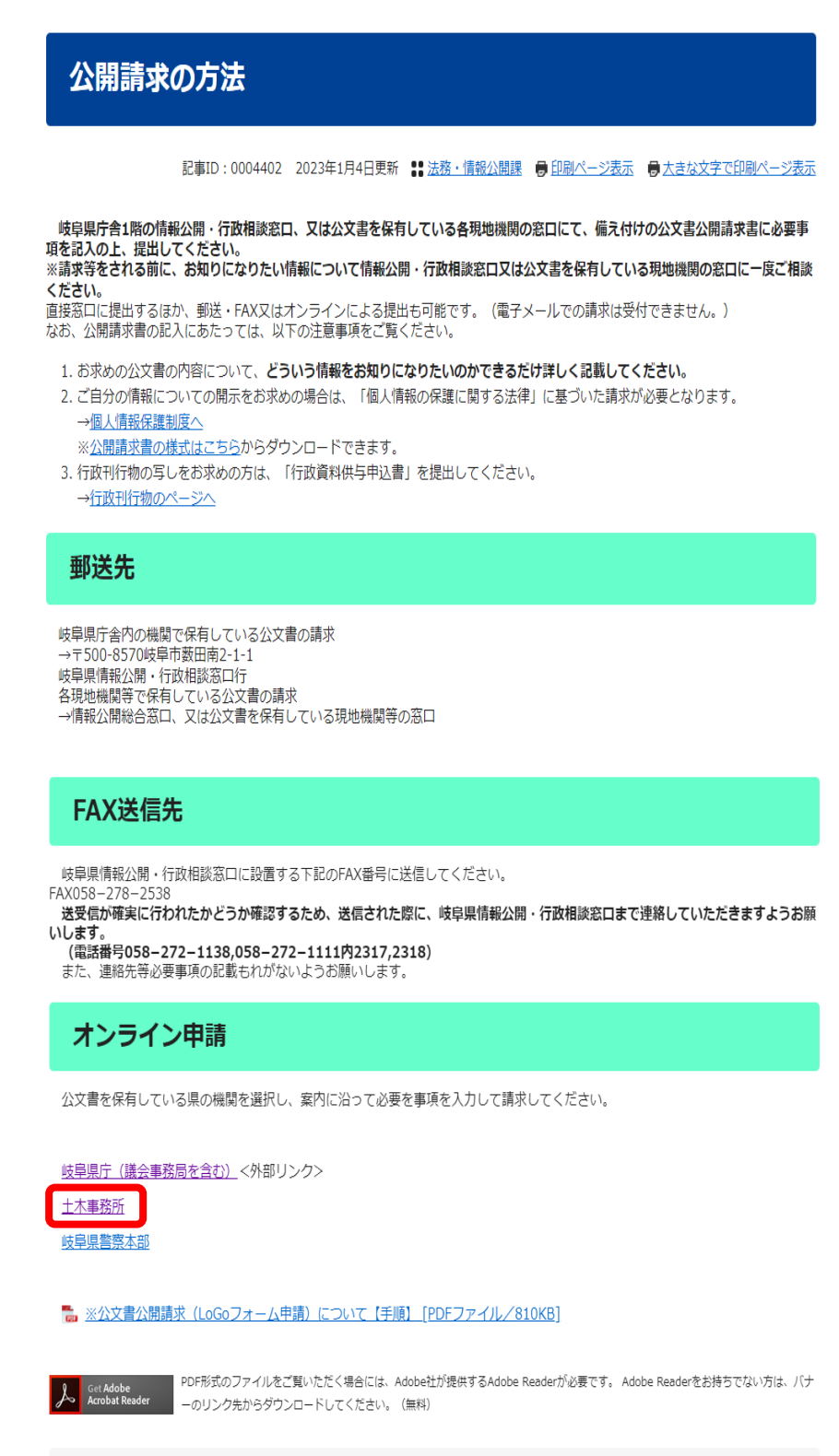

このページの内容に関するお問い合わせ先 法務・情報公開課 県庁4階 電話番号:058-272-1139 FAX:058-278-2534 メールでのお問い合わせはこちら (3) 公文書を管理している県の機関を選択(クリック)

| オンライン                                           | ン申請(土                 | :木事務所)                 | )                          |                    |  |
|-------------------------------------------------|-----------------------|------------------------|----------------------------|--------------------|--|
| i                                               | 記事ID : 0004402        | 2023年1月4日更新            | <b>₿</b> ₿ 法務・情報公開課        | 🛢 印刷ページ表示          |  |
| オンライン                                           | 申請(土木                 | 事務所)                   |                            |                    |  |
| 公文書を保有している<br>※各建築事務所への公                        | 県の機関を選択し、<br>開請求は、「オン | 案内に沿って必要な<br>ライン申請」画面の | を事項を入力して請求(<br>「岐阜県庁」から入力( | してください。<br>してください。 |  |
| 岐阜土木事務所<br>大垣土木事務所                              |                       |                        |                            |                    |  |
| 揖斐土木事務所<br>==================================== |                       |                        |                            |                    |  |
| <b>美濃工</b> 本事務所<br>郡上土木事務所                      |                       |                        |                            |                    |  |
| 可茂土木事務所                                         |                       |                        |                            |                    |  |
| 多治見土木事務所                                        |                       |                        |                            |                    |  |
| 恵那土木事務所                                         |                       |                        |                            |                    |  |
| 下呂土木事務所                                         |                       |                        |                            |                    |  |
| 高山土木事務所                                         |                       |                        |                            |                    |  |
| 古川土木事務所                                         |                       |                        |                            |                    |  |

# (4)入力フォームに従い、申請者の「メールアドレス」を入力

| 【岐阜土木事務所】岐阜県公文書公開請求                                          |           |
|--------------------------------------------------------------|-----------|
| ┏ 入力フォーム・メール認証                                               |           |
| לג 🚺                                                         | 2 メール送信完了 |
| メールアドレス登録及び認証をお願いします。                                        |           |
| メールアドレスが正しく登録できることを確認します。お客様が受信可能なメールアドレスを入力し、送信ボタンを押してください。 |           |
| メールアドレス Mail<br>c11124@pref.gifu.lg.jp                       |           |
|                                                              | 22 / 128  |
| →送信                                                          |           |

(5)送信されたメールのURLをクリック

| ដ្ 5 ് ↑ ↓ 🚉 ៖                                                                      | フォームURLのご案内・「岐阜土大事務所」岐阜県以文書と職業家・メッセージ(デキス1形式)                                                                                                    | 🗉 – 🗇 X      |
|-------------------------------------------------------------------------------------|----------------------------------------------------------------------------------------------------|--------------|
| ファイル メヤセージ ♀実行したい作業を入た                                                              | 7(62)                                                                                                    |              |
| ☆ 無親 入 前時<br>きっ 送感メール・前時 近信<br>前時 近信<br>正信                                          | 電磁線<br>「日子山倉(電子)… く見工町に転送<br>回子山倉(電子)… く見工町に転送<br>日子山倉(電子)… く完了<br>電池他<br>・<br>日子山倉(電子)… く完了<br>電池他<br>・<br>日子山倉(電子)… く完了<br>「新聞」<br>・<br>「新聞」<br>・<br>「新聞」<br>・<br>「新聞」<br>・<br>「新聞」<br>・<br>「新聞」<br>・<br>「新聞」<br>・<br>「「新聞」<br>・<br>「「新聞」<br>・<br>「「新聞」<br>・<br>「「新聞」<br>・<br>「「「」」」<br>・<br>「「「」」」<br>・<br>「「」」」<br>・<br>「「」」」<br>・<br>「「」」」<br>・<br>「「」」」<br>・<br>「「」」」<br>・<br>「「」」」<br>・<br>「「」」」<br>・<br>「「」」」<br>・<br>「「」」」<br>・<br>「「」」」<br>・<br>「」」」<br>・<br>「」」」<br>・<br>「」」」<br>・<br>「」」」<br>・<br>「」」」<br>・<br>「」」」<br>・<br>「」」」<br>・<br>「」」」<br>・<br>「」」」<br>・<br>「」」」<br>・<br>「」」」<br>・<br>「」」」<br>・<br>「」」」<br>・<br>「」」」<br>・<br>「」」」<br>・<br>「」」」<br>・<br>「」」」<br>・<br>「」」」<br>・<br>「」」」<br>・<br>「」」」<br>「」」」<br>・<br>「」」」<br>・<br>「」」」<br>・<br>「」」」<br>・<br>「」」」<br>・<br>「」」」<br>・<br>「」」」<br>・<br>「」」」<br>・<br>「」」」<br>・<br>「」」」<br>・<br>「」」」<br>・<br>「」」」<br>・<br>「」」」<br>・<br>「」」」<br>・<br>「」」」<br>・<br>「」」」<br>・<br>「」」」<br>・<br>「」」」<br>・<br>「」」」<br>・<br>「」」<br>・<br>「」」」<br>・<br>「」」」<br>・<br>「」」」<br>・<br>「」」」<br>・<br>「」」<br>「」」 | ^            |
| 2023/09/04 (月) 10:09<br>no-reply@logofoi<br>フォームURLのご案内 - 【岐<br>発売 □法務・儲報公開課        | m.st-japan.asp.lgwan.jp<br>驻大事務所]岐阜県公文書公開講求                                                                                                    | ۸            |
| ※本メールは、フォームにご入力され<br>※本メールに心当たりが無い場合は、:<br>※お手続きはまだ完了しておりません。<br>や客様のメールアドレス認証が完了し! | たたお送りする自動配信メールです。本メールへの返信はできません。<br>手数ですがメールを確果していただきますようお願いいたします。<br>本文をお読みの上、お手読きを続行してください。<br>                                                                                                    |              |
| 引き続き、以下の URL にアクセスして<br>                                                            | フォームへの回答をお願いします。                                                                                                    |              |
| https://tb.logoform.st-japan.asp.lgwa<br>jPez85z1dkNzEA1Egm7-Mudh7KtWy)             | .jp/f/3EK1t/13546877key=00e39a8add1b58b680dea8a4c7ccd90bedd4d3a9953aa5e5ca5fd0c08d23950d&auth=AMcILL2DhX6Ms3qy1z/ShDAZqyCepSjxbOpsBf7Sm1Ajq-w6lfQ6icaOP5cNMcKuLyZenRSUWoimVbE6cmG<br>dHz3dV7oG2QUyFZA8ugkrBQ                                                                                                    | SDkCLIjkI4Su |
| ※お手続き URL の有効期限は 24 時間<br>有効期限が切れた場合はお手数です;                                         | ?す。<br><sup>1</sup> 、再度メール認証からやり直していただきますようお願いいたします。                                                                                                    |              |
| 岐阜県 総務部 法務・情報公開課 文書<br>〒500-8570 岐阜県岐阜市該田南 2-1-<br>電話番号:058-272-1111 (内 2289)       | - 情報公開係                                                                                                    |              |

電話番号:058-272-1111(内 2289) メールアドレス:<u>c11124@pref.gifu.lg.jp</u>

# (6)入力フォームに従い、必要事項を入力し、「確認画面へ進む」をクリック

| 1 入力                                |                       | 2 確認                                     | 3 完     |
|-------------------------------------|-----------------------|------------------------------------------|---------|
| 記のフォームに入力してください。                    |                       |                                          |         |
| メールアドレス                             |                       |                                          |         |
| メールアドレス 🜌<br>c11124@pref.aifu.la.ip |                       | メールアドレス (確認) 🚧<br>c11124@pref.aifu.la.ip |         |
| 4. 5 5.                             |                       |                                          | 22.4    |
| Q1. 請求先 <mark>必須</mark>             |                       | 22 / 128                                 |         |
| Q1.請求先 必須<br>Q2.請求者の住所を入力して         | ください。(法人その他の団体にあっては、主 | 22/128<br>たる事務所の所在地)<br>必須               |         |
| Q1.請求先 必須<br>Q2.請求者の住所を入力して<br>住所   | ください。(法人その他の団体にあっては、主 | 22/128<br>たる事務所の所在地) 必須                  | μ)-<br> |

# 【申請者】

| Q3.請求者の氏名を入力してください。(法人その他の団体にあっては、主たる事務所の名称及び代表者の氏名) 必須 |            |  |  |  |  |
|---------------------------------------------------------|------------|--|--|--|--|
|                                                         |            |  |  |  |  |
|                                                         | 0/100      |  |  |  |  |
| Q4. 通知書(決定後)の送付先を入力してください。(Q2と同じ場合は入力不要です)              |            |  |  |  |  |
| 住所                                                      |            |  |  |  |  |
| · 郵便雪号 都道府県                                             | ▼ 市区町村     |  |  |  |  |
| 0/8                                                     | 0/64       |  |  |  |  |
| 蓋地                                                      | マンション・部屋番号 |  |  |  |  |
| 0/64                                                    | 0/64       |  |  |  |  |
|                                                         |            |  |  |  |  |
| Q5. 電話番号を入力してください。 <mark>必須</mark>                      |            |  |  |  |  |
|                                                         |            |  |  |  |  |
|                                                         | 0 / 20     |  |  |  |  |
|                                                         |            |  |  |  |  |
| Qb. 担当有此名(Q3と同じ場合は人力不要です)                               |            |  |  |  |  |
|                                                         |            |  |  |  |  |
|                                                         | 0/100      |  |  |  |  |

| Q7. 担当者の電話番号を入力してください。(Q5と同じ場合は入力不要です)                               |         |  |  |  |  |
|----------------------------------------------------------------------|---------|--|--|--|--|
|                                                                      | 0 / 20  |  |  |  |  |
| Q8. 請求する公文書の件名又は内容を入力してください。(公文書の件名又は知りたいと思う事項を具体的に記入してください)320字以内 🞉 |         |  |  |  |  |
|                                                                      | 0 / 320 |  |  |  |  |
|                                                                      |         |  |  |  |  |
| Q9. 公文書の公開の方法の区分 必須                                                  |         |  |  |  |  |
| □ 1 問覧、聴取又は視聴                                                        |         |  |  |  |  |
| □ 2 写し等の供与                                                           |         |  |  |  |  |
| □ 3 1及び2                                                             |         |  |  |  |  |
| □ 4 郵送による写し等の供与                                                      |         |  |  |  |  |
|                                                                      |         |  |  |  |  |
| →確認面面へ進む 入力内容を一時保存する                                                 |         |  |  |  |  |

# (7) 内容を確認後、「送信」をクリックして、送信完了

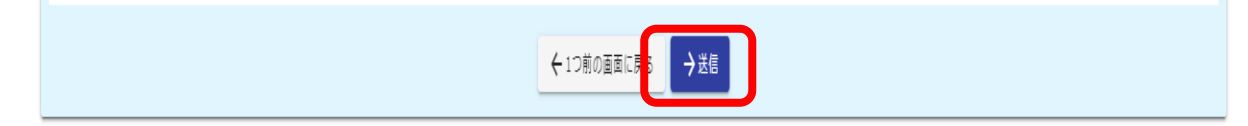

### 【申請者】

| 皇士木事務所】岐阜県公文書公開請求 |                      |      |
|-------------------|----------------------|------|
| 🔓 ኢክጋォーム          |                      |      |
| ر تر ۲            |                      | 3 完了 |
| 送信完了              |                      |      |
| ご入力ありがとうございました。   |                      |      |
|                   | < 受付番号: WL00000163 > |      |
|                   | ●入力内容を印刷する           |      |
|                   | コ島初の眞面に戻る            |      |
|                   |                      |      |

(8)送信完了後、(4)で入力したメールアドレスに受領メール送信されます。

| 🗄 🕤 ा 🕇                                                                                                    | ↓ 🗟 =                                                                     |                                                                                                    | 送信完了 -                                                                            | 【岐阜土木事務所】岐阜県公文        | 書公開請求 [受付番号:WL00000163] - |
|----------------------------------------------------------------------------------------------------|---------------------------------------------------------------------------|----------------------------------------------------------------------------------------------------|-----------------------------------------------------------------------------------|-----------------------|---------------------------|
| ファイル メッセージ                                                                                                    | ♀ 実行したい作業を入力してください                                                        |                                                                                                    |                                                                                   |                       |                           |
| ☆ 無視<br>診 迷惑メール ▼ 削除                                                                                                    | 返信 全員に 転送 聞 その他 ~                                                         | <ul> <li>→ 法規係 - c111・・・ ○ 上司に転送</li> <li>ご チーム宛て電子・・・ ✓ 完了</li> <li>○ 返信して削除</li> <li>ダ 新規作成</li> </ul> | ▲<br>●<br>●<br>●<br>●<br>●<br>●<br>●<br>アクション・<br>●<br>●<br>●<br>●<br>●<br>アクション・ | 未読にする 分類 75グの<br>設定 * |                           |
| Page     2023/0     10-1     送信     え     ジェ     え     ジェ     ジェ | 2816<br>09/04 (月) 10:17<br>reply@logoform.st-j;<br>宅了 - [岐阜土木事務所]岐阜県<br>環 | ショック運作<br>apan.asp.lgwan.jp<br>公文書公開請求 [受付番号:WL000                                                       | 19 移動                                                                             | 979 B                 | 798.3c 7, - Δ             |
| ※本メールは、フ<br>※本メールに心当:<br><br>ご入力ありがとう。                                                                                                    | ォームにご入力された方にお送<br>たりが無い場合は、お手数です<br>ございました。                               | りする自動配信メールです。本メー<br>がメールを破棄していたださますよ                                                                     | ルへの返信はできません。<br>うお願いいたします。                                                        |                       |                           |
| フォーム名:<br>【岐阜土木事務所】                                                                                                    | ] 岐阜県公文書公開請求                                                              |                                                                                                    |                                                                                   |                       |                           |
| 受付番号:<br>WL00000163                                                                                                    |                                                                           |                                                                                                    |                                                                                   |                       |                           |
|                                                                                                    |                                                                           | A prof                                                                                                   |                                                                                   |                       |                           |

岐阜県 総務部 法務・情報公開課 文書・情報公開係 〒500-8570 岐阜県岐阜市該田南 2-1-1 電話番号:058-272-1111 (内 2289) メールアドレス:<u>c11124@pref.gifu.lg.jp</u>

請求手続きは以上です。

※休日又は、受付時間外(17時15分~8時30分)に行った請求は、翌開庁日の受 付となります。